## Een pagina in Netwerk Immaterieel Erfgoed Nederland aanmaken

Stap 0 is het aanmaken van een account op de website <u>www.immaterieelerfgoed.nl</u>. Haal het vinkje bij 'publiceer' weg als je de voor- en achternaam niet wil tonen.

| ← → C 🔒 imma                                         | aterieelerfgoed.nl |                                                                                                    | er 🖞 🚺                   |
|------------------------------------------------------|--------------------|----------------------------------------------------------------------------------------------------|--------------------------|
| KENNISCENTRUM<br>IMMATERIEEL<br>ERFGOED<br>NEDERLAND | IMMATERIEE         | Log in of meld je aan                                                                                                    | / NL (S) INLOGGEN 9 ZOEK |
|                                                      |                    | NLOGEN AANHELDEN WACHTWOORD VERGETEN<br>Welkoml Vul hier de details van je account in.<br>Door "Gepubliceerd" aan te vinken, kan je beheren welke velden gedeeld<br>worden op je openbære profiejnagfna. Naam en stad zijn altijd gepubliceerd.<br>Deze informatie kon je altijd nog later aanpassen.<br>Voornaam * |                          |
|                                                      |                    | Publiceer # Achternaam *                                                                                                    |                          |
|                                                      | 250                | Organisatie Publiceer                                                                                                    |                          |

1. Klik rechts bovenaan op inloggen en klik op het rondje naast de taalswitch (in dit geval met een foto erin, maar je kunt ook enkel je initialen zien staan).

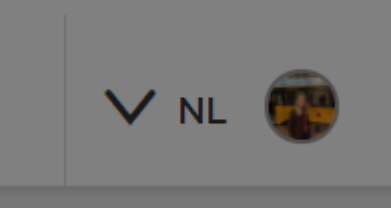

2. Je naam popt omhoog in een venster. Klik op je naam in het rood.

| Profiel       |               | × |
|---------------|---------------|---|
| Ingelogd als: |               |   |
|               | Kelly Boender |   |
|               |               |   |

3. Je komt in je accountpagina terecht. Klik op de rode button 'immaterieel erfgoed aanmelden'.

| Kelly Boender                        |
|--------------------------------------|
| Adviseur Erfgoedzorg                 |
| BEWERK IMMATERIEEL ERFGOED AANMELDEN |
| <b>Contact</b><br>Arnhem             |

## Een pagina in Netwerk Immaterieel Erfgoed Nederland aanmaken

4. Je krijgt een uitlegfilmpje te zien. Klik op rode knop 'Immaterieel erfgoed aanmelden'.

|    | Immaterieel erfgoed aanmelden                                                                                                    |  |
|----|----------------------------------------------------------------------------------------------------|--|
|    | le le                                                                                                    |  |
| Ad | TT TT                                                                                                    |  |
| 86 | Netwerk                                                                                                    |  |
| Cc | ▶ 0.00/0.57 ¥2 €3 ;                                                                                                    |  |
| M  | Ben jij beoefenaar van immaterieel erfgoed en wil je daar graag meer<br>aandacht voor? Meld het dan aan voor het Netwerk!                                      |  |
|    | LET OP: je aanmelding is pas definitief als je op de rode knop<br>'immaterieel erfgoed aanmelden' hebt geklikt in het invulformulier op<br>de volgende pagina! |  |
|    | IMMATERIEEL ERFGOED AANMELDEN                                                                                                    |  |

5. Je belandt in een formulier dat je kunt invullen. Hier vul je bij *Beschrijving* tussen de 100-500 woorden in, en je upload enkele foto's. **Klik altijd op opslaan** (knop rechts bovenaan), ook als je de pagina gelijk indient via de rode knop.

| Nederlands                                                                                                    | Aanmelding voor                                                                                                    |
|----------------------------------------------------------------------------------------------------|----------------------------------------------------------------------------------------------------|
|                                                                                                    | netwerk                                                                                                    |
| Naam van het immaterieel erfgoed                                                                                                    | Introductie tekst vooraf indienen netwerk Ik begrijp dat ik/wij met aanmelding in<br>het Netwerk deze culturuiting zelf<br>erkennen als immaterieel erfgoed en |
| Nederlands                                                                                                    | dat dit niet betekent dat het is<br>opgenomen in de inventaris<br>Immaterieel Erfgoed Nederland of in<br>een UNESCO lijst. Ik weet dat indien ik               |
| 1. Is het immaterieel erfgoed?<br>Als je aanmelding aan alle vijf de criteria voldoet, dan kun je het formulier verder invullen<br>en je immaterieel erfgoed aanmelden. | dit anders in de media bericht, het<br>Kenniscentrum kan besluiten om de<br>aanmeiding ongedaan te maken.<br>AANMELDING VOOR NETWERK VERSTUREN                 |
| Erkennen de beoefenaars deze cultuuruiting/ culturele     activiteit zelf als immaterieel erfgoed?     Wordt het immaterieel erfgoed aangemeid door een                 |                                                                                                    |

6. **Klik altijd eerst op 'Opslaan'** (rechts bovenaan) voordat je op rode knop 'Aanmelding voor Netwerk versturen' klikt. Je ontvangt binnen twee weken reactie.

| Naen ven het immeteriel erfgeed  Nederlande Nederlande Nederlande  Nederlande | Nederlands                                                                                                    | Aanmelding voor<br>netwerk                                                                                                    |
|----------------------------------------------------------------------------------------------------|----------------------------------------------------------------------------------------------------|----------------------------------------------------------------------------------------------------|
| Redering of the immateries of ergoed assessment op generative or grande arises of direct before the properties of the second arises of direct before the properties of direct before the properties of direct before the      | Neam van het immeterieel erfgoed                                                                                                    | Introductie tekst vooraf indienen netwerk                                                                                                    |
| Notertande       opgenoman in de Investeriet         1. Is het Immaterieel ergoed?       annaferieel Tegoed angemeid soort, dan kan je het formulier verder invollen       opgenoman in de Investeriet         2. Is het Immaterieel ergoed?       Alsje aanteriedinge orgadeaan te maken.       opgenoman in de Investeriet         3. Is het Immaterieel ergoed angemeid door een activiteit zild als immaterieel ergoed aangemeid door een activiteit zild als immaterieel ergoed aangemeid door een activiteit zild als immaterieel ergoed aangemeid door een activiteit zild als immaterieel ergoed aangemeid door een geneente wordt doorgeperve?       Door Het Investerieel ergoed aangemeid door een geneente wordt doorgeperve?       Banner         3. Is argede van levend erlgoed aangemeid goor een geneente wordt doorgeperve?       opgenoman in de food dat van generatie op geneente wordt doorgeperve?       Door Het Investerieel erlgoed aangemeid door een geneente wordt doorgeperve?                                                                                                    |                                                                                                    | Ik begrijp dat ik/wij met aanmelding is<br>het Netwerk deze cultuuruiting zelf<br>erkennen als immaterieel erfgoed en<br>dat dit niet betekent dat het is                                |
| Adl je zamelding zan zliv vij (de criteria voldoer, dan kan je het formulier verder innulier<br>ne je immateriel ergoed aanmelden.<br>Erkennen de boerenaars dese cultuouitling/ culturele<br>activiteit zij zit als immateriel ergoed?<br>Worde het inneteriele ergoed aangemeld doer een<br>behererker bestoed en goed aat van generatie op<br>generatie wordt doorgegever?                                                                                                    | Nederlande                                                                                                    | opgenomen in de Inventaris<br>Immaterieel Erfgoed Nederland of in<br>een UNESCO lijst. ik weet dat indien is<br>dit anders in de media bericht, het<br>Kentiscentrum kan besluitierem de |
| Ekannen de beoefenaars deze culturuitling/ culturale<br>activiteit zelf als immatriele infjoed?     Wordt het immateriel enfjoed?     Wordt het immateriel enfjoed angemeid door een<br>beherdre (obsekmaar of diect<br>betrokkene?     Is er sprake van levend enfjoed aat van generatie op<br>generatie wordt doorpgeven?                                                                                                    | Als je aanmelding aan alle vijf de criteria voldoet, dan kun je het formulier verder invullen<br>en je immaterieel erfgoed aanmelden. | asnmelding ongedaan te maken.                                                                                                    |
| Wordh hot immateriel anglood anopennicid door ann<br>boharstric forbaunt of organisator), biosefenaar of direct         Banner           betrokkene?         * netroke van levend enfood dat van generatie op<br>generatie wordt doorpagever?         * netrokener                                                                                                    | Erkennen de beoefenaars deze cultuuruiting/ culturele<br>activiteit zelf als immaterieel erfgoed?                                     |                                                                                                    |
| Is ar sprake van levend erfgoed dat van generatie op<br>generatie wordt doorgegeven?                                                                                                    | Wordt het immaterieel erfgoed aangemeid door een<br>beheerder (bestuur of organisator), beoefenaar of direct<br>betrokkene?           | Banner                                                                                                    |
|                                                                                                    | Is er sprake van levend erfgoed dat van generatie op                                                                                  | + TOPYOFOTH BANNET                                                                                                    |
|                                                                                                    | Leeft het besef dat het erfgoed in het verleden wortellt, nu                                                                          |                                                                                                    |